## Analysis example collection-62

# Arbitrary point result output of evaluation

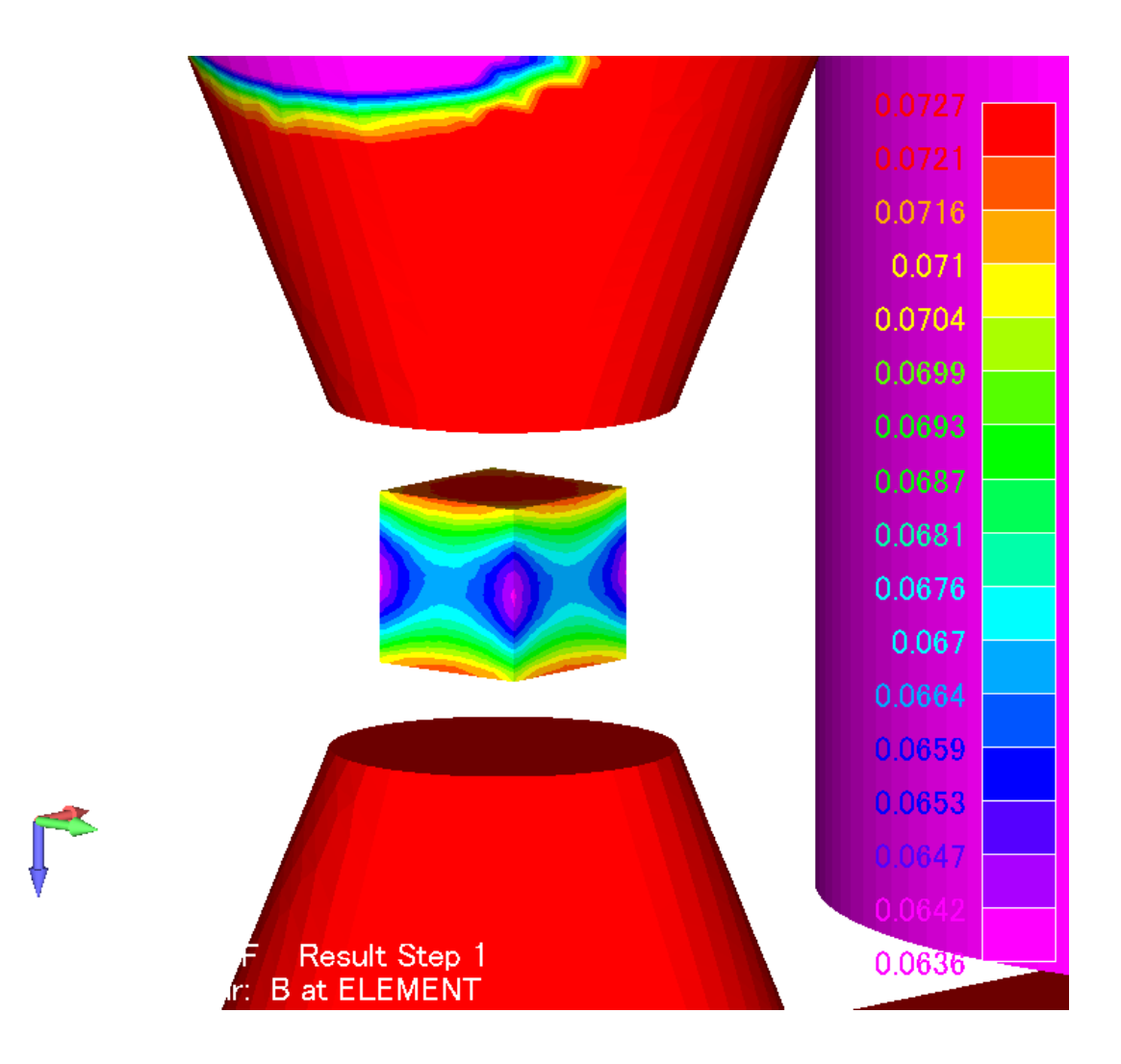

Example62- Arbitrary point result output of evaluation area

| Him    |     |               |  |  |  |
|--------|-----|---------------|--|--|--|
| 項目   章 |     | タイトル          |  |  |  |
| 概要     | 1   |               |  |  |  |
|        | 1.1 | モデルの説明        |  |  |  |
|        | 1.2 | 任意点の場所        |  |  |  |
|        | 1.3 | 任意点ファイルフォーマット |  |  |  |
| 操作     | 2   | Masterの起動     |  |  |  |
|        | 2.1 | ツールの選択        |  |  |  |
|        | 2.2 | 入力ファイルの指定     |  |  |  |
|        | 2.3 | 出力ファイル        |  |  |  |
|        | 2.4 | エクセルによるグラフ    |  |  |  |
|        |     |               |  |  |  |
|        |     |               |  |  |  |
|        |     |               |  |  |  |
|        |     |               |  |  |  |

目次

Example62- Arbitrary point result output of evaluation area

#### 1 概要

ポールピースに挟まれた評価領域の磁場分布を、任意点結果出力機能を使って求めます データ:example/example62-ツール-任意点結果

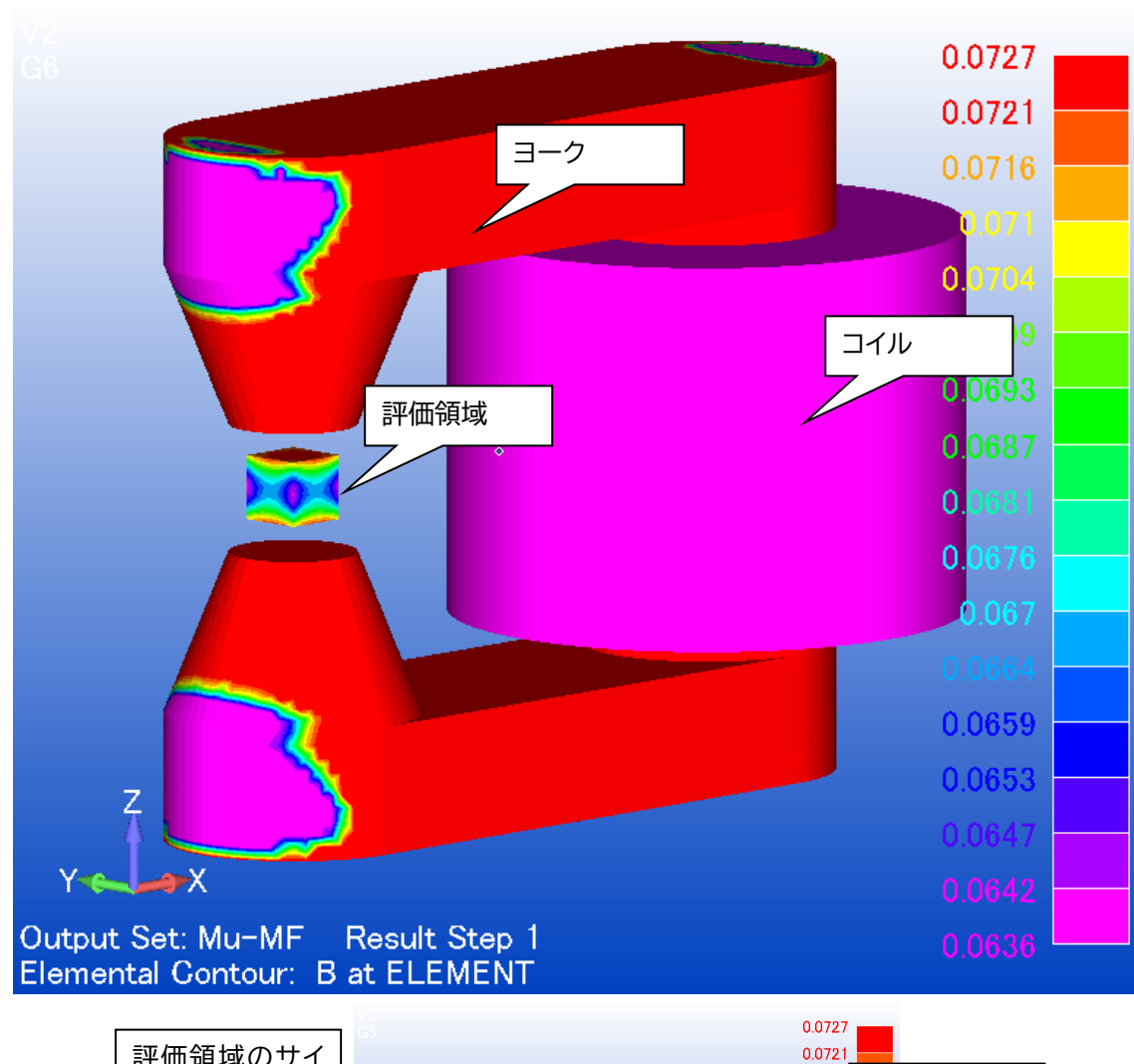

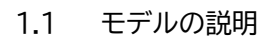

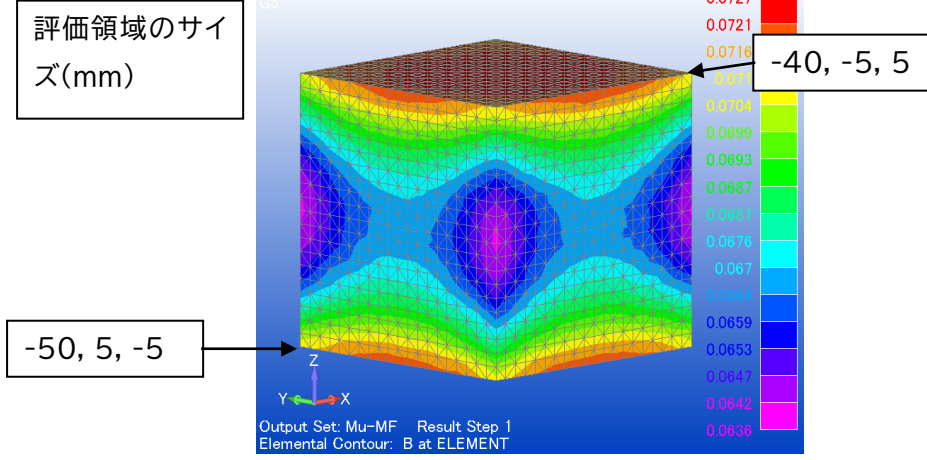

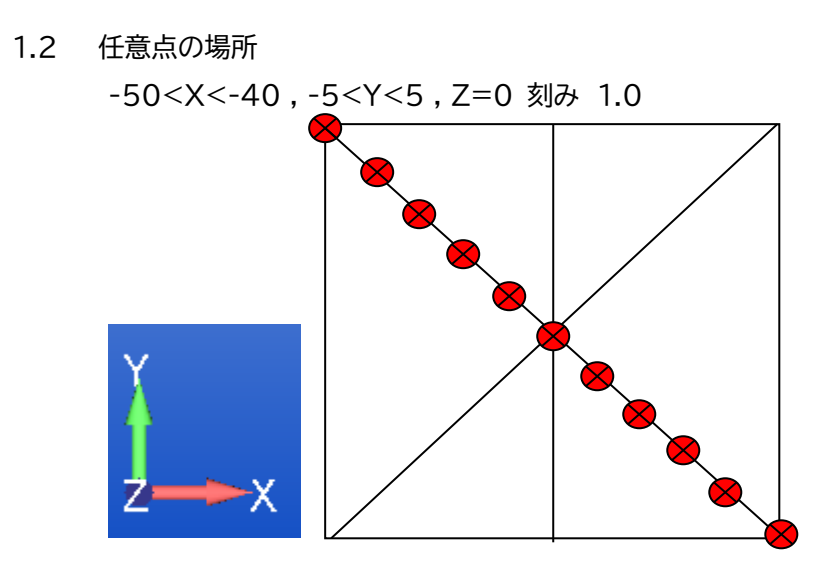

 1.3 任意点ファイルフォーマット(interpXY.csv) ※ファイル名任意 (個数 n)

(Xm)(Ym)(Zm)

•

•

・n行

| 🗑 🔡                                                               | {Develop¥mu№                                                                                                    | IF¥Mast                                                                                                    | _                                                                                                    |                 | ×              |
|-------------------------------------------------------------------|----------------------------------------------------------------------------------------------------|----------------------------------------------------------------------------------------------------|----------------------------------------------------------------------------------------------------|-----------------|----------------|
| 771                                                               | ル( <u>F</u> ) 編集( <u>E</u> )                                                                                                    | 検索( <u>S</u> )                                                                                                    | 表示(⊻)                                                                                                    | マクロ( <u>M</u> ) | <del>.</del> % |
|                                                                   | 🎽 🔲 🛃                                                                                                    | ¥ 🗈                                                                                                    | 🖺   🤊                                                                                                    | CH   #8         | ∲ ≫            |
| 🔊 int                                                             | erpXY.csv 🛛                                                                                                    |                                                                                                    |                                                                                                    |                 |                |
| 1<br>2<br>3<br>4<br>5<br>6<br>7<br>8<br>9<br>10<br>11<br>12<br>13 | <pre>11,, ↓<br/>-5.00E-02,<br/>-4.90E-02,<br/>-4.80E-02,<br/>-4.70E-02,<br/>-4.60E-02,<br/>-4.50E-02,<br/>-4.50E-02,<br/>-4.40E-02,<br/>-4.30E-02,<br/>-4.20E-02,<br/>-4.10E-02,<br/>-4.00E-02,<br/>[EOF]</pre> | 10<br>-5.00E-1<br>-5.00E-1<br>-5.00E-1<br>-5.00E-1<br>-5.00E-1<br>-5.00E-1<br>-5.00E-1<br>-5.00E-1<br>-5.00E-1<br>-5.00E-1 | 20<br>)3,0↓<br>)3,0↓<br>)3,0↓<br>)3,0↓<br>)3,0↓<br>)3,0↓<br>)3,0↓<br>)3,0↓<br>)3,0↓<br>)3,0↓<br>)3,0↓<br>)3,0↓ | 30              | <u></u>        |
|                                                                   |                                                                                                    |                                                                                                    |                                                                                                    |                 | ~              |
| UTF-8 (E                                                          | BON CR+LF (W                                                                                                    | indows)                                                                                                    |                                                                                                    |                 |                |

2 master の起動

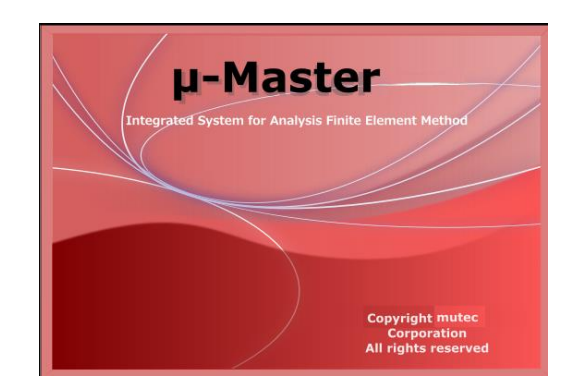

作業フォルダを選択 folder:

master.V3.6.1

C:¥MU-TEC¥mu-MasterV\*.\*¥example¥ example62-ツール-任意点結果

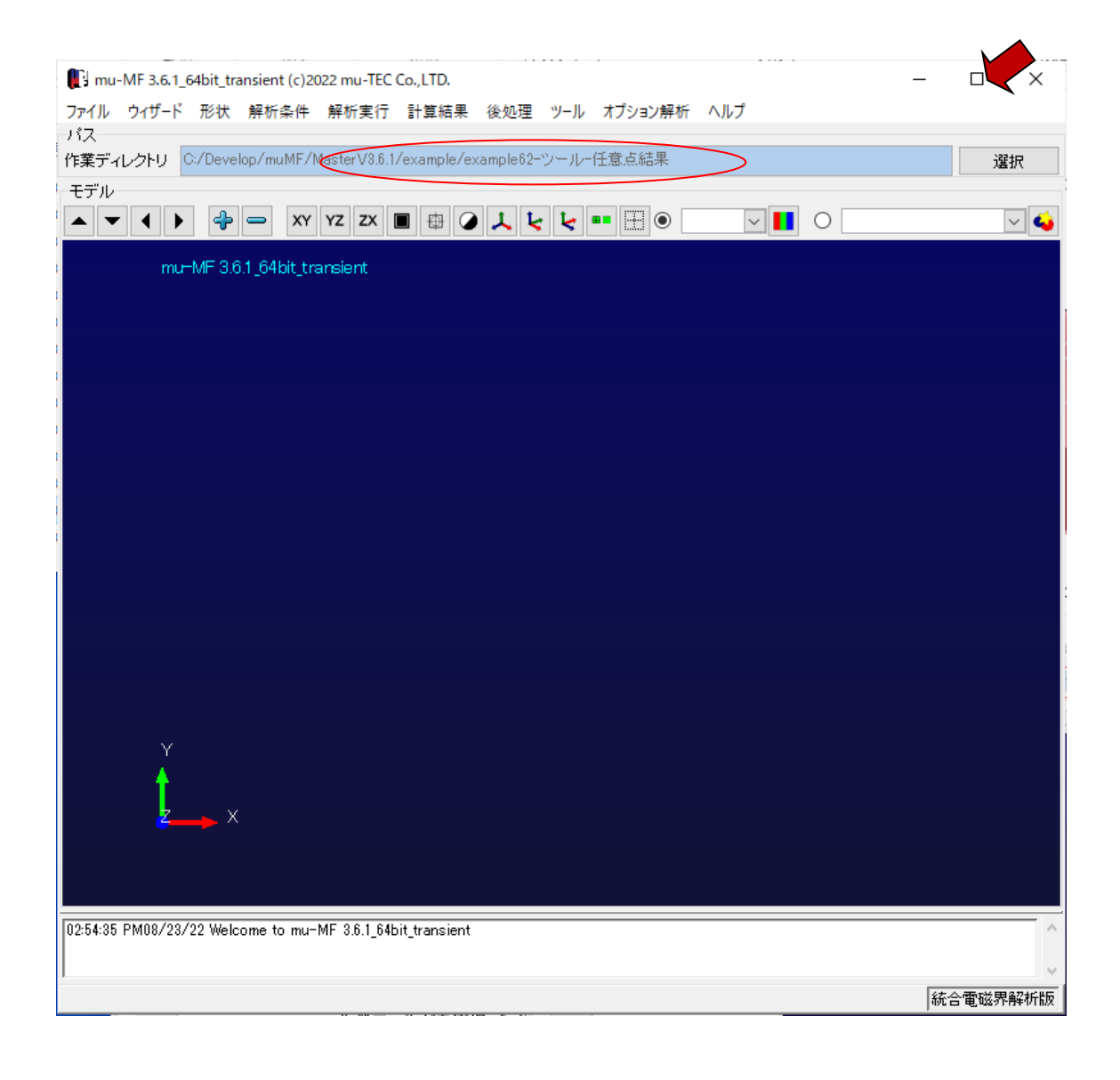

### 2.1 ツールを選択

| mu-MF 3.6.1_64bit_transient (c)202        | 22 mu-TEC    | Co.,LTD.    |          |     |           |          |        |      |  |
|-------------------------------------------|--------------|-------------|----------|-----|-----------|----------|--------|------|--|
| ファイル ウィザード 形状 解析条件                        | 解析実行         | 計算結果        | 後処理      | ツール | オプション解析   | ヘルプ      |        |      |  |
| パス                                        |              |             |          | MF  | GU起動      |          |        |      |  |
| 作業ディレクトリ C:/Develop/muMF/Ma               | asterV3.6.1. | /example/e> | ample62- | プロ  | い、ティグルーフ  | の作成      |        |      |  |
| モデル                                       |              |             |          |     | 領域グループの作成 |          |        |      |  |
| ▲ ▼ ◀ ▶ 💠 — XY                            | YZ ZX [      |             | 7 6      | 1   | ル励磁データ(   | 乍成       |        |      |  |
| nu ⊨t 4E 3.61.64 bit tro                  | nciant       |             |          | 1́  | ル励磁データ    | 合成       |        |      |  |
| ind Mill 3.0.1_04bit_trai                 | nsieniu      |             |          | ⊐1  | ル励磁データ    | いらFEM実   | €行(静磁J | 鶍限定) |  |
|                                           |              |             |          | 結果  | 見をテキスト変換  | <b>Ž</b> |        |      |  |
|                                           |              |             |          | 任意  | 急点の結果を出   | カ        |        |      |  |
| 🚺 任意点の結果を出力                               |              | •           |          |     | _         |          | Х      |      |  |
| 入力ファイル                                    |              |             |          |     |           |          |        |      |  |
| MF用解析ファイル(*ana)                           |              |             |          |     |           | 参照       | 8      |      |  |
| MF用結果バイナリファイル(*.out)                      |              |             |          |     |           | 参照       | R      |      |  |
| 補間計算用座標値ファイル(*.csv)                       |              |             |          |     |           | 参照       | R      |      |  |
| 出力ファイル                                    |              |             |          |     |           |          |        |      |  |
| 静磁界・非定常                                   | Hz           |             |          |     |           |          |        |      |  |
| 交流磁場 x,y,z,fair, Brx,Bry,Brz, Bix,Biy,Biz |              |             |          |     |           |          |        |      |  |
| 自己的 x,y,z,fair, Dx,Dy,Dz, Ex,Ey,Ez        |              |             |          |     |           |          |        |      |  |
| 静電流                                       | Jz, Ex,Ey,   | Ez          |          |     |           |          |        |      |  |
| 計算実行                                      |              |             |          | 閉じ  | 3         |          |        |      |  |

## 2.2 入力ファイル指定

| ● 任意点の結果を出力                        |                               | — |   | ×  |  |  |  |
|------------------------------------|-------------------------------|---|---|----|--|--|--|
| - 入力ファイル - /                       |                               |   |   |    |  |  |  |
| MF用解析ファイル(*.ana)                   | msh1ana                       |   | 参 | 鋄  |  |  |  |
| MF用結果バイナリファイル(*.out)               | msh1.out                      |   | 参 | Щ. |  |  |  |
| 補間計算用座標値ファイル(*.csv                 | interpXYcsv                   |   |   | 12 |  |  |  |
| 出力ファイル                             |                               |   |   |    |  |  |  |
| 静磁界·非定常                            | x,y,z,fai, Bx,By,Bz, Hx,Hy,Hz |   |   |    |  |  |  |
| 交流磁場                               |                               |   |   |    |  |  |  |
| 静電場                                |                               |   |   |    |  |  |  |
| 静電流 x,y,z,fair, Jx,Jy,Jz, Ex,Ey,Ez |                               |   |   |    |  |  |  |
| 計算実行                               | 閉じる                           |   |   |    |  |  |  |

2.3 出力ファイル

ファイルフォーマット 解析の種類に応じて変化

| 山力フライ | 11.       |                                      |
|-------|-----------|--------------------------------------|
| 山カンパロ | <i>''</i> |                                      |
|       | 静磁界·非定常   | x,y,z,fai, Bx,By,Bz, Hx,Hy,Hz        |
|       | 交流磁場      | x,y,z,fair, Brx,Bry,Brz, Bix,Biy,Biz |
|       | 静電場       | x,y,z,fair, Dx,Dy,Dz, Ex,Ey,Ez       |
|       | 静電流       | x,y,z,fair, Jx,Jy,Jz, Ex,Ey,Ez       |

#### ファイル名 : msh1\_interp\_resl.txt

| W Ci¥Develop¥muMF¥MasterV3.6.1¥example¥example62-ツ−ル-任意点結果¥msh1_interp_resl.txt - Mery                                                                                                    |                                                                                                    | - 🗆 ×                                                                                                    |
|----------------------------------------------------------------------------------------------------|----------------------------------------------------------------------------------------------------|----------------------------------------------------------------------------------------------------|
| ファイル(E) 編集(E) 検索(S) 表示(V) マクロ(M) ツール(T) ウィンドウ(W) ヘルプ(H)                                                                                                    |                                                                                                    |                                                                                                    |
| 📄 🗅 🧉 🔄 🕹 👗 🛍 🎘 🔊 🕾 👫 🔹 🐥 🦣 🦓 🕲 🗐 🗐 💷 🕒 🖉 📟                                                                                                    |                                                                                                    |                                                                                                    |
| msh1_interp_resl.txt 🛛                                                                                                    |                                                                                                    |                                                                                                    |
| B PO PO </td <td>j jpc jpc</td> <td>IP0 IP0   1058545+004 -   5.163785e+004 -   5.232718e+004 -   5.232718e+004 -   5.232718e+004 -   5.232718e+004 -   5.230293e+004 -   5.230293e+004 -   5.230293e+004 -   5.23182e+004 -   5.232181e+004 -   5.21281e+004 -   5.21281e+004 -   5.164613e+004 -</td> | j jpc jpc | IP0 IP0   1058545+004 -   5.163785e+004 -   5.232718e+004 -   5.232718e+004 -   5.232718e+004 -   5.232718e+004 -   5.230293e+004 -   5.230293e+004 -   5.230293e+004 -   5.23182e+004 -   5.232181e+004 -   5.21281e+004 -   5.21281e+004 -   5.164613e+004 - |
| 111 -4-000000-002 -5-000000-003 0-000000+000 1-853140+000 1-325885-004<br>12 [EOF]                                                                                                    | 2.3380b3e-00b 6.378717e-002 1.055188e+002 2.338037e+000 5<br>1行,1桁 0x0020 UTF-8 (BOM無し) CR+LF (Windows                                                                                                    | s)                                                                                                    |

### 2.4 エクセルによるグラフ

|    | Α         | В                                     | С        | D        | E         | F         | G        | Н         | I          | J        |           |
|----|-----------|---------------------------------------|----------|----------|-----------|-----------|----------|-----------|------------|----------|-----------|
| 1  | Х         | Y                                     | Z        | Fai      | Bx        | Ву        | Bz       | Hx        | Hy         | Hz       | $\square$ |
| 2  | -5.00E-02 | -5.00E-03                             | 0.00E+00 | 1.39E+00 | 1.12E-05  | -1.39E-04 | 6.36E-02 | 8.92E+00  | -1.10E+02  | 5.06E+04 |           |
| 3  | -4.90E-02 | -5.00E-03                             | 0.00E+00 | 1.42E+00 | 7.02E-06  | -1.27E-04 | 6.49E-02 | 5.58E+00  | -1.01 E+02 | 5.16E+04 |           |
| 4  | -4.80E-02 | -5.00E-03                             | 0.00E+00 | 1.44E+00 | -6.89E-05 | -1.53E-04 | 6.58E-02 | -5.48E+01 | -1.22E+02  | 5.23E+04 |           |
| 5  | -4.70E-02 | -5.00E-03                             | 0.00E+00 | 1.53E+00 | -8.10E-05 | -3.46E-06 | 6.63E-02 | -6.45E+01 | -2.75E+00  | 5.28E+04 |           |
| 6  | -4.60E-02 | -5.00E-03                             | 0.00E+00 | 1.58E+00 | -1.58E-06 | 1.78E-04  | 6.65E-02 | -1.26E+00 | 1.42E+02   | 5.29E+04 |           |
| 7  | -4.50E-02 | -5.00E-03                             | 0.00E+00 | 1.66E+00 | -9.66E-05 | 2.32E-05  | 6.66E-02 | -7.69E+01 | 1.84E+01   | 5.30E+04 |           |
| 8  | -4.40E-02 | -5.00E-03                             | 0.00E+00 | 1.64E+00 | -2.98E-05 | 1.35E-04  | 6.64E-02 | -2.37E+01 | 1.08E+02   | 5.28E+04 |           |
| 9  | -4.30E-02 | -5.00E-03                             | 0.00E+00 | 1.68E+00 | 5.55E-06  | 9.33E-05  | 6.63E-02 | 4.42E+00  | 7.43E+01   | 5.27E+04 |           |
| 10 | -4.20E-02 | -5.00E-03                             | 0.00E+00 | 1.73E+00 | 1.97E-05  | 2.25E-04  | 6.56E-02 | 1.57E+01  | 1.79E+02   | 5.22E+04 |           |
| 11 | -4.10E-02 | -5.00E-03                             | 0.00E+00 | 1.68E+00 | -3.94E-05 | 1.94E-04  | 6.49E-02 | -3.14E+01 | 1.55E+02   | 5.16E+04 |           |
| 12 | -4.00E-02 | -5.00E-03                             | 0.00E+00 | 1.65E+00 | 1.33E-04  | 2.94E-06  | 6.38E-02 | 1.06E+02  | 2.34E+00   | 5.08E+04 |           |
| 13 |           |                                       |          |          |           |           |          |           |            |          |           |
| 14 |           |                                       |          | ≣亚布      | 冊占グ≒⁻     | 7         |          |           |            |          |           |
| 15 |           |                                       |          | PTH      | щту ј.    |           |          |           |            |          |           |
| 16 |           | 7.00E-02                              |          |          |           |           |          |           |            |          |           |
| 17 |           | 6 00E-02                              |          |          |           |           |          |           |            |          |           |
| 18 |           | 0.00E-02                              |          |          |           |           |          |           |            |          |           |
| 19 |           | 5.00E-02                              |          |          |           |           |          |           |            |          |           |
| 20 |           | G 4.00E-02                            |          |          |           |           |          |           |            |          |           |
| 21 |           |                                       |          |          |           |           |          |           |            |          |           |
| 22 |           | Ĕ                                     |          |          |           | 3.00E-02  |          | By        |            |          |           |
| 23 |           | m –                                   |          |          |           | 2.00E-02  |          | D-        |            |          |           |
| 24 |           |                                       |          |          |           | 1.00E-02  | _        | -D2       |            |          |           |
| 25 |           | -                                     |          |          |           |           |          |           |            |          |           |
| 26 |           | -5 00F-0                              | 12       | -4 50F   | -02       | -4 00     | F-02     |           |            |          |           |
| 27 |           | 5.00L                                 |          |          | · · · · · | 1.00E-02  | 2 02     |           |            |          |           |
| 28 |           |                                       |          | X(m      | 0         |           |          |           |            |          |           |
| 29 |           |                                       |          |          |           |           |          |           |            |          |           |
| 30 |           | · · · · · · · · · · · · · · · · · · · |          | (+ m     | ~         |           |          |           |            |          | -         |
| 4  | P         | interpXY.                             | csv 出力   | 結果       | +         |           |          |           |            |          |           |